## MANUAL DE BUBBL.US, UNA HERRAMIENTA PARA REALIZAR ESQUEMAS ON-LINE

En <u>www.bubbl.us</u> encontramos una herramienta que nos permite realizar esquemas o mapas conceptuales de una forma sencilla y atractiva. Estos mapas conceptuales o esquemas pueden luego ser exportados como una imagen (o como html o xml) e insertados en nuestras presentaciones, apuntes, etc...

Vamos a ver un ejemplo:

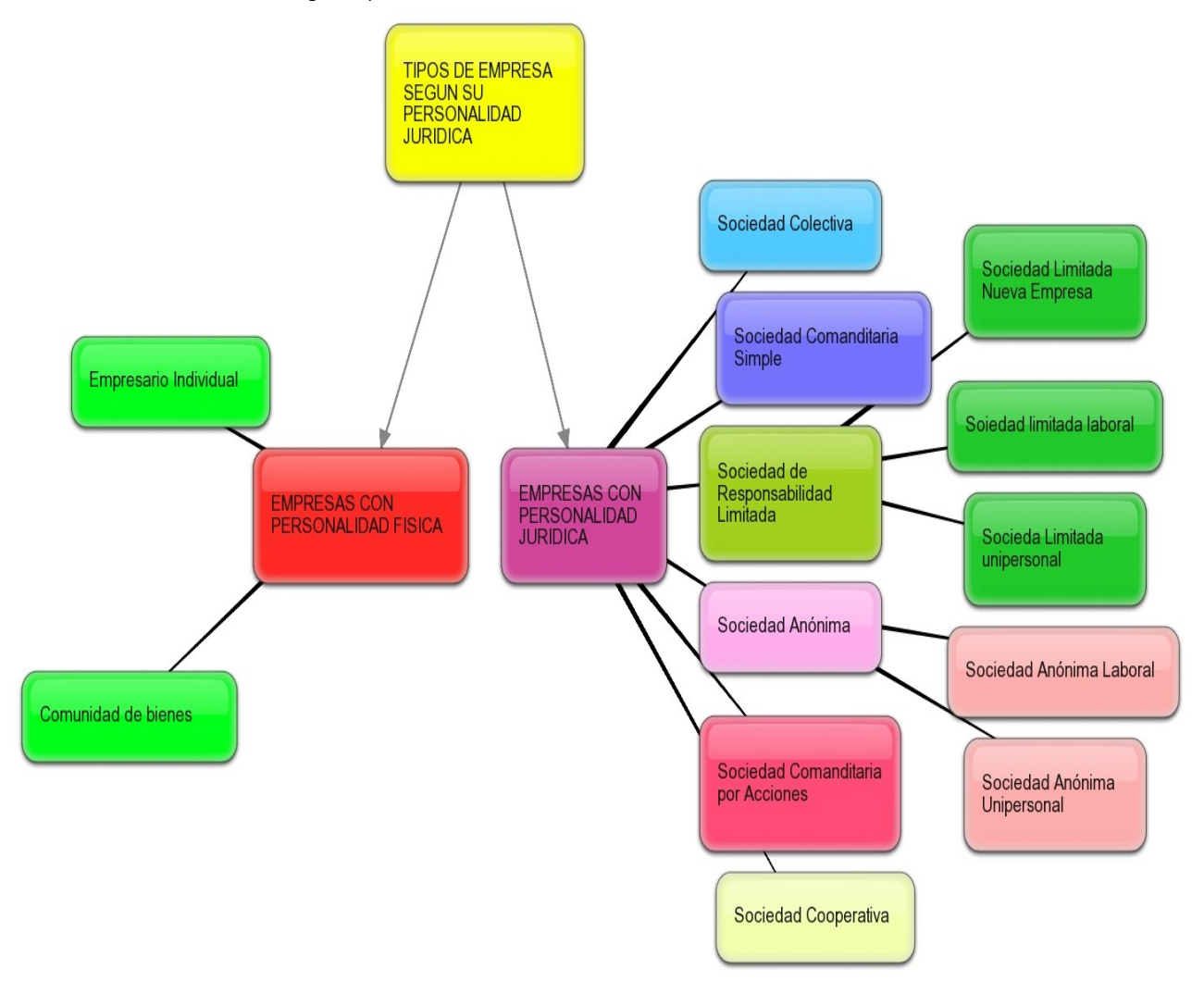

Como vemos, las situación de cada cuadrado, los colores, las relaciones...todo es fácilmente modificable según nuestras preferencias. Vamos a construir uno (podemos verlo terminado al final

## del manual). En nuestro navegador de internet introducimos la dirección: <u>www.bubbl.us</u>

|                                                                         | N.US                        | What is it?<br>Bubbl.us is a simple and free web application that lets                                                                         |  |
|-------------------------------------------------------------------------|-----------------------------|----------------------------------------------------------------------------------------------------|--|
| Diana sine internet                                                     | and simple                  | you brainstorm online.                                                                                                    |  |
| Please sign into your account or click to start<br>brainstorming below. |                             | Why use bubbl.us?                                                                                                    |  |
|                                                                         |                             | Because you can:                                                                                                    |  |
| Username                                                                | a new brainstorming session | <ul> <li>Create colorful mind maps online</li> <li>Share and work with friends</li> <li>Embed your mind map in your blog or website</li> </ul> |  |
| Password                                                                | Start                       | <ul> <li>Email and print your mind map</li> <li>Save your mind map as an image</li> </ul>                                                      |  |
| Remember info                                                           | Drainscorning               | And it's FREE!                                                                                                    |  |
| Sign In                                                                 |                             | Examples                                                                                                    |  |
| Forgot username /                                                       |                             | Features   Team   Future                                                                                                    |  |
| password                                                                |                             | Check out our blog for news and updates.                                                                                                    |  |
| Identificarme si una cuenta creac                                       | ya tengo<br>a               | nenzar sin identificarnos                                                                                                    |  |

Como es la primera vez, comenzamos sin identificarnos. Aparece la siguiente pantalla:

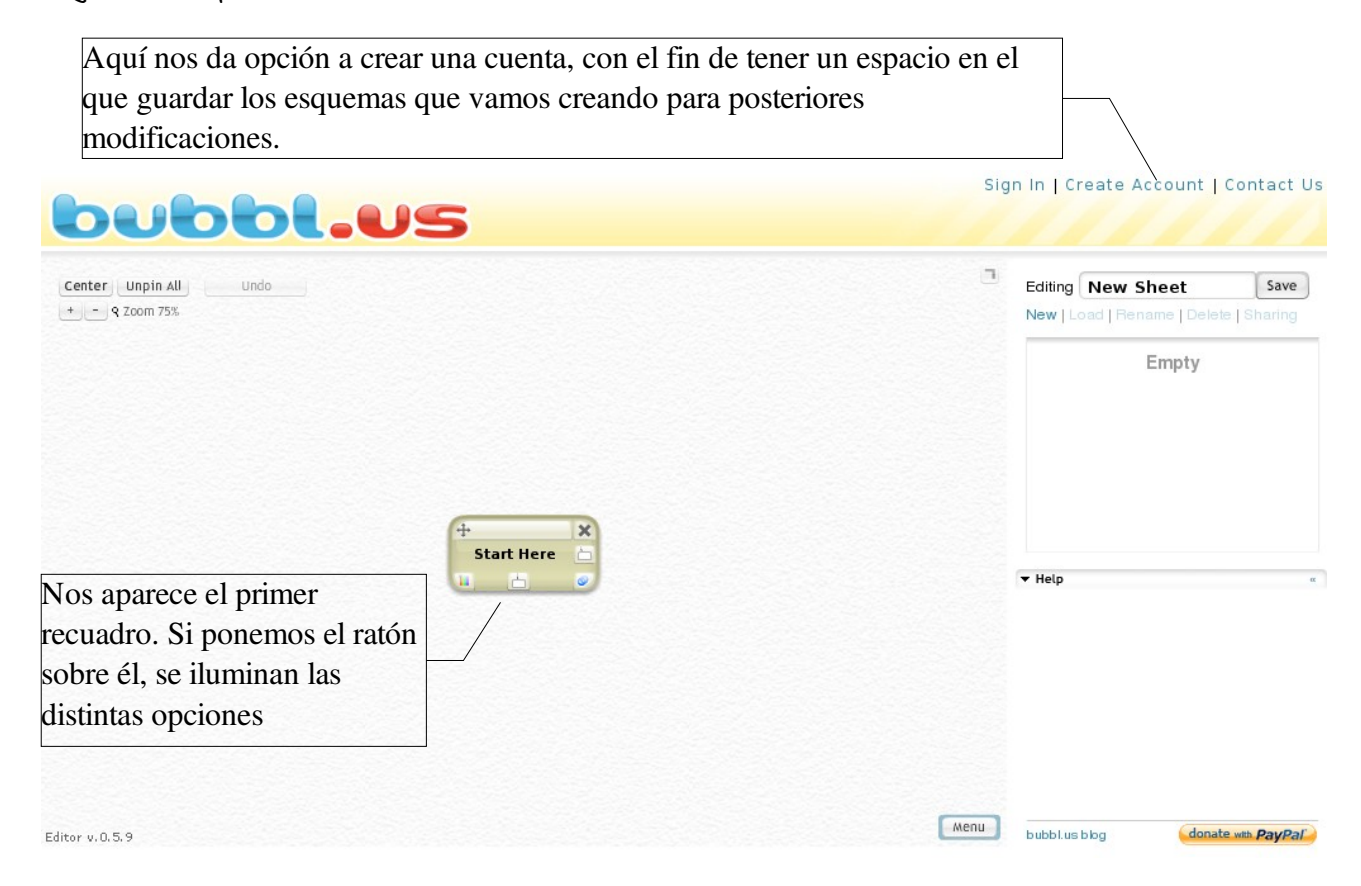

Para comenzar a escribir, hacemos doble clic sobre la leyenda "Start Here" y ya podemos poner nuestro texto. Vamos a ver las distintas opciones que nos ofrecen.

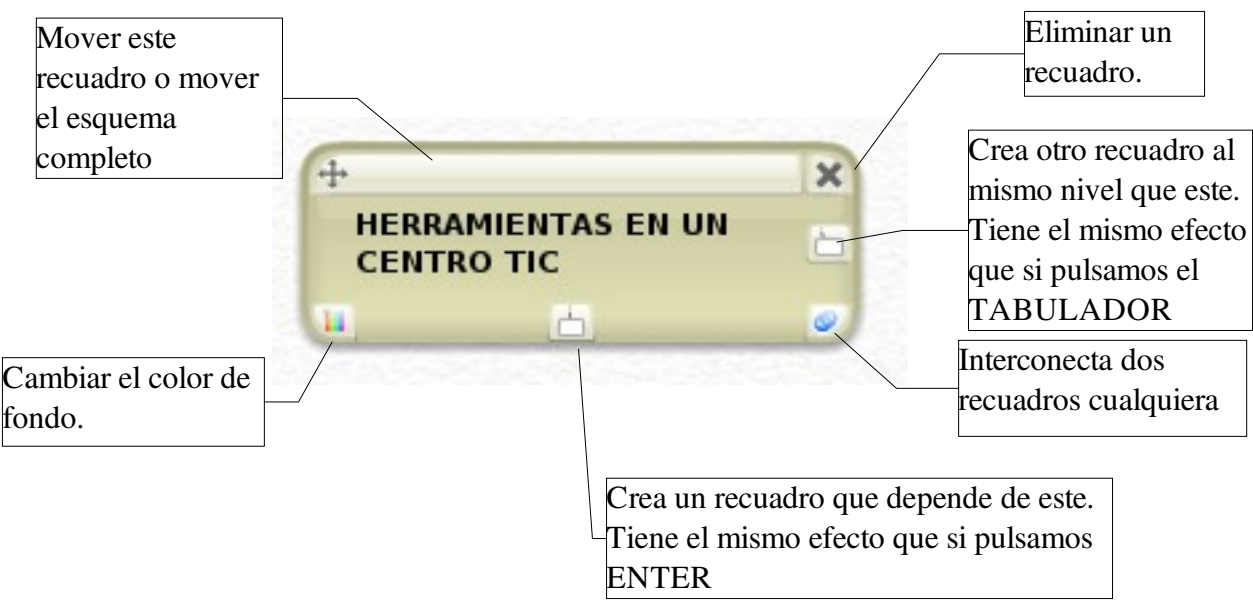

Vamos a crear dos recuadros que dependen de este: Cañón virtual

Italc

Vamos a cambiar el color que sale por defecto en uno de ellos. Pulsamos en la esquina inferior izquierda y se nos abre el menú del color.

| Si no conocemos<br>el código RGB,                                                            |                                                |                                                                                                |
|----------------------------------------------------------------------------------------------|------------------------------------------------|------------------------------------------------------------------------------------------------|
| podemos elegir<br>el color<br>moviendo las<br>tres flechitas<br>negras. Luego<br>pulsamos OK | color<br>saturatior lightness<br>OK rgb#E271DD | Si conocemos el<br>código RGB del color<br>que queremos, lo<br>podemos teclear<br>directamente |

Terminamos nuestro esquema creando otro recuadro al mismo nivel que el primero (TAB) lo movemos (pinchando en la barra superior) y lo enlazamos con el primero (pinchando en la esquina inferior derecha y arrastrando el ratón hasta que se ilumine en azul el recuadro deseado. Luego creamos otros dos recuadros y lo enlazamos a este último y modificamos los colores a nuestro gusto (una vez elegido un color, este ya sale en el menú de color, en la parte superior, por si quiero volver a usarlo en mi esquema).

Si ya me gusta el resultado, solo me queda exportarlo como una imagen para poder insertarlo en mis apuntes o presentación. Para ello pincho en el botón "Menu" que aparece en la esquina inferior derecha de la pantalla de dibujo de Bubblus. Y selecciono "Export".

| HTML Em   | bed Code |
|-----------|----------|
| Export    | Import   |
| Editor Se | ettings  |

En el lateral derecho de la pantalla me aparecerá el siguiente menú para que elija si quiero una imagen y si la quiero en formato JPEG. Pincho en OK si es lo que deseo, o cambio las opciones.

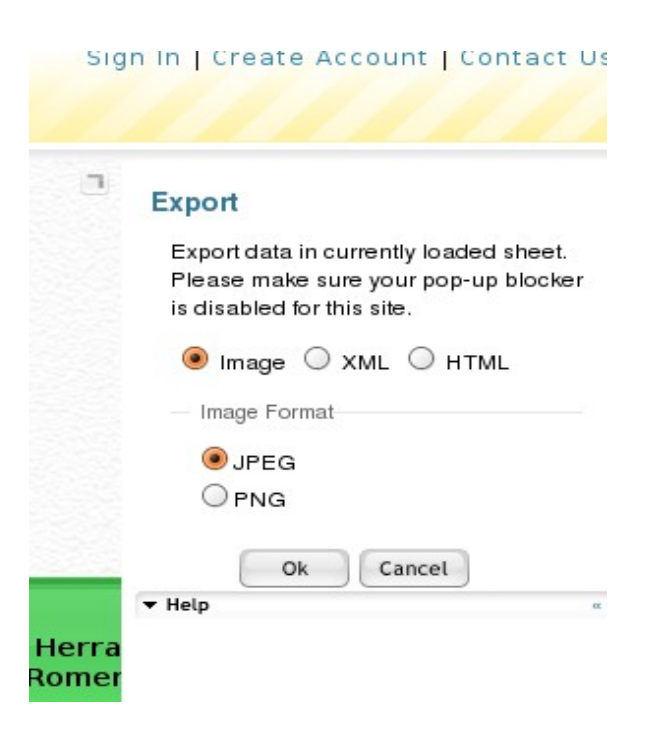

Ya solo tengo que decirle dónde quiero que la guarde y con qué nombre, como cualquier otro archivo.

El resultado será similar a este:

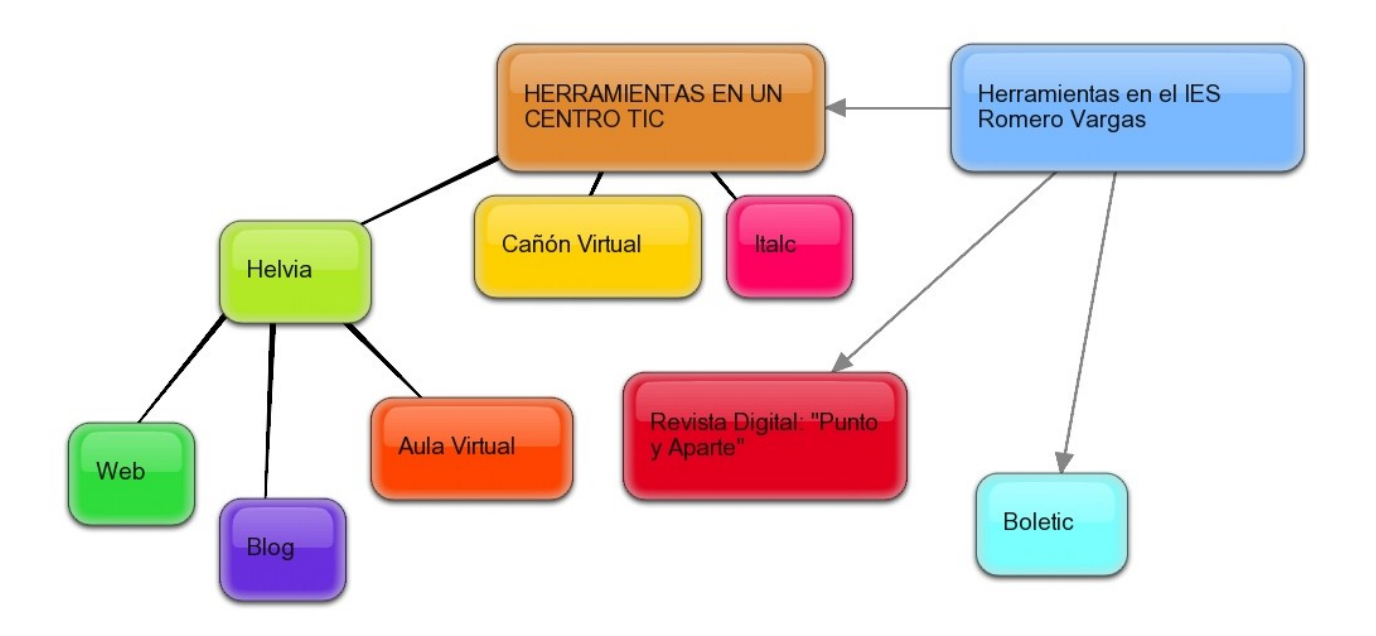

En la redacción de mis apuntes basta con que le diga: Insertar,

- JUSCHIAN
- Imagen

## De archivo

y le indique dónde la he guardado, para que me aparezca, al igual que las imágenes de este manual.

NOTA: si deseo que la imagen aparezca en unos apuntes que voy a fotocopiar, es mejor que utilice la gama de blancos y grises. El color blanco tiene el código ffffff.